校外通过 VPN 登录毕业设计(论文)管理系统的方法 方法一:使用统一认证方法从平台登录,不用毕设系统账号和密码 1.登录 VPN 网址 https://svpn.cpu.edu.cn 输入校园网登录账号和 密码,点击"登录"

| 》 <b>中國省种大</b><br>欢迎访问 | 了 SSL VPN 系统                          |
|------------------------|---------------------------------------|
| 账号<br>密码               | 账号为数字化校园统一身份认证的账号<br>或别名,密码为统一身份认证密码。 |
| 登录                     |                                       |

2. 点击"综合实践平台"

| 1) 中國首种大学 | SSL VPN 系统                            |  |  |  |
|-----------|---------------------------------------|--|--|--|
|           |                                       |  |  |  |
|           |                                       |  |  |  |
|           | 欢迎访问 中國药科大学ssl vpn系统, 1020071785.     |  |  |  |
|           |                                       |  |  |  |
|           | Web ##                                |  |  |  |
|           | <b>查</b> <u>学校主负</u>                  |  |  |  |
|           | <b>Г</b> 信息门户                         |  |  |  |
|           | ☑ <u>教务处</u>                          |  |  |  |
|           | ■ 教务系统                                |  |  |  |
|           | ☑ 图书馆                                 |  |  |  |
|           | ☑ 实验室安全考试系统                           |  |  |  |
|           | <b>国 毕业论文管理系统</b>                     |  |  |  |
|           | ☑ 学工系统                                |  |  |  |
|           | <b>国</b> <u>实验教学管理系统</u>              |  |  |  |
|           | Z 大学生创新创业训练计划管理系统                     |  |  |  |
|           | 🗇 网络避伤用后公                             |  |  |  |
|           | □ 综合实践平台                              |  |  |  |
|           | <b>兵得会话</b>                           |  |  |  |
|           | 启动 与主机名或 IP 地址 (例如: test.device.net 或 |  |  |  |
|           | 您没有任何终端会话。                            |  |  |  |
|           | 客户稿位用程序合话                             |  |  |  |
|           | 🖀 Network Connect                     |  |  |  |
|           | 🏘 Windows 安全应用程序管理器                   |  |  |  |

3. 点击"统一认证登录"

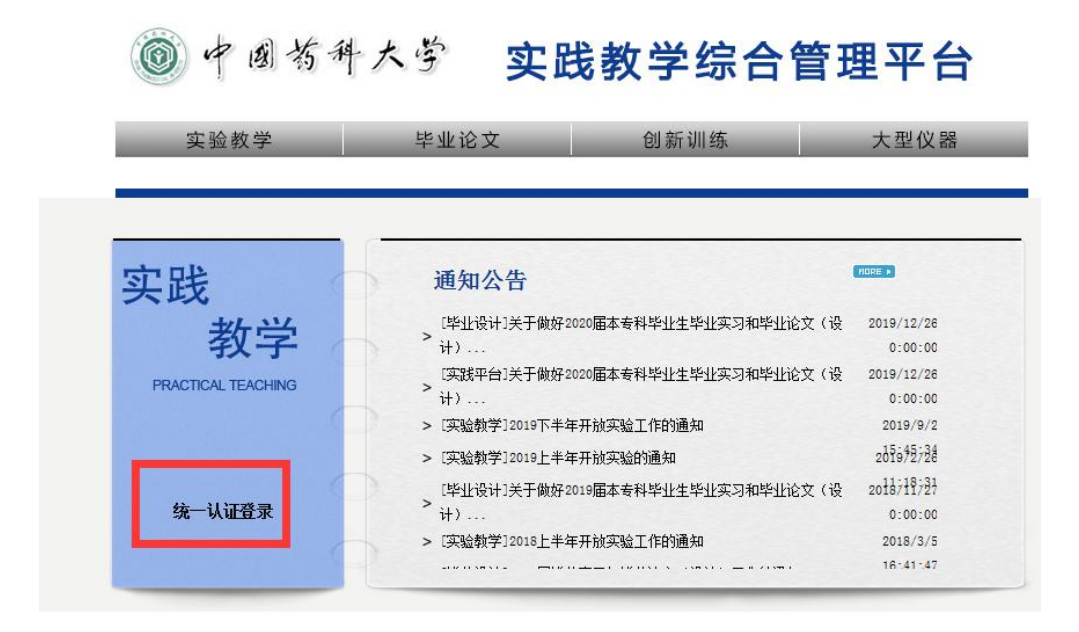

4. 输入校园网账号和密码, 点击"登录"

| in the |  |   | 中国药种 | 大学   | 统一身份认证 | E登录  |
|--------|--|---|------|------|--------|------|
|        |  | X |      | 🔒 密码 | 8.     | 登录   |
|        |  |   |      |      | 账号查询   | 忘记密码 |

5. 点击"毕业论文",即可进入毕设系统界面

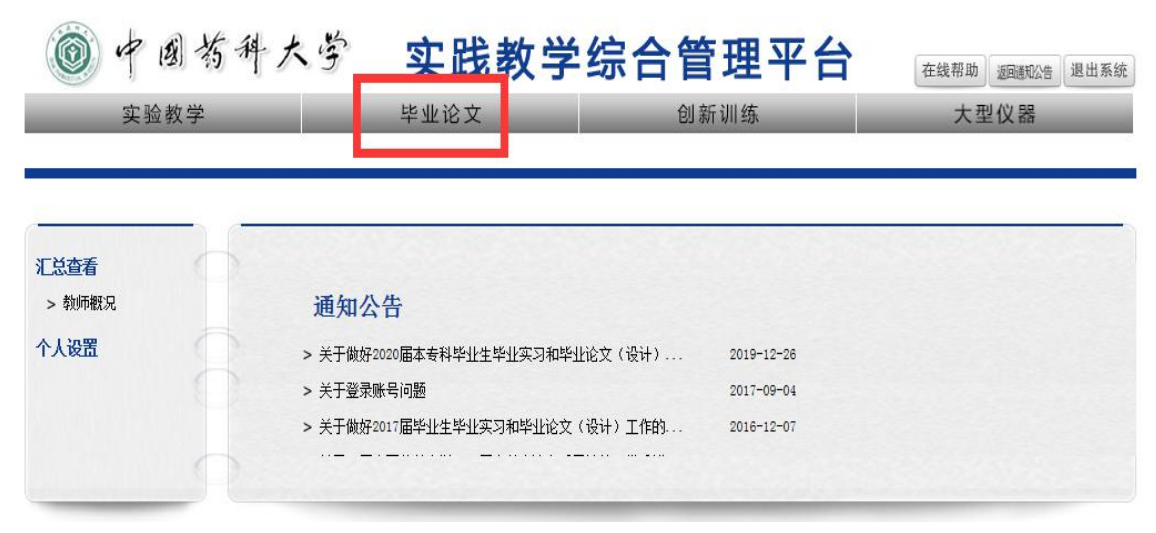

## 方法二: 使用毕设系统账号和密码登录

1. 登录 VPN 网址 https://svpn. cpu. edu. cn 输入校园网登录账号和

## 密码, 点击"登录"

| ۲ | 4 | 圈首种大学 | SSL VPN 系统 |
|---|---|-------|------------|
|---|---|-------|------------|

| 密码 |
|----|

2. 点击"毕业论文管理系统"

| 欢迎访问 中国药科大学ssl vpn系统, 1020071785.        |  |  |  |  |  |
|------------------------------------------|--|--|--|--|--|
| Web 书签                                   |  |  |  |  |  |
| ☑ <u>学校主页</u>                            |  |  |  |  |  |
| <b>Г</b> 信息门户                            |  |  |  |  |  |
| ☑ 教务处                                    |  |  |  |  |  |
| ☑ 教务系统                                   |  |  |  |  |  |
|                                          |  |  |  |  |  |
| <b>立</b> 小小小小半江五线                        |  |  |  |  |  |
| ■ 毕业论文管理系统                               |  |  |  |  |  |
| ▲ <u>字上糸绕</u>                            |  |  |  |  |  |
| ☑ 实验教学管理系统                               |  |  |  |  |  |
|                                          |  |  |  |  |  |
| ☑ 网站群管理后台                                |  |  |  |  |  |
| ▲ 综合实践平台                                 |  |  |  |  |  |
| <b>食現会活</b>                              |  |  |  |  |  |
| 启动 与主机名式 IP 地址 (例如: test.device.net 或 19 |  |  |  |  |  |
| 您没有任何终端会话。                               |  |  |  |  |  |
| 客户端边那程序会话                                |  |  |  |  |  |
| A Network Connect                        |  |  |  |  |  |
| A Windows 安全应用程序管理器                      |  |  |  |  |  |

输入毕设系统账号(学生学号、教师工号)及其对应毕设系统密码,
 点击"确定",即可进入系统界面。

| ▶ ₽新动态                                                                                                    |                                                                                                    |                                                                                                    | 百名、                                                                                                    |                                                                                                    |                                                                                                    |
|----------------------------------------------------------------------------------------------------|----------------------------------------------------------------------------------------------------|----------------------------------------------------------------------------------------------------|----------------------------------------------------------------------------------------------------|----------------------------------------------------------------------------------------------------|----------------------------------------------------------------------------------------------------|
|                                                                                                    | <ul> <li>&gt; 关于做好2020届</li> <li>&gt; 关于做好2019届</li> <li>&gt; 2018届毕业实习</li> <li>&gt; 关于毕业论文撰</li> <li>&gt; 关于毕业论文撰</li> </ul> | 本专科毕业生毕业实习和毕业论文(设计)<br>本专科毕业生毕业实习和毕业论文(设计)<br>与毕业论文(设计)工作的通知<br>写与上传的要求<br><mark>论文各类表格</mark>                                                                                                    | 2019-12-26<br>2018-11-27<br>2017-10-26<br>2017-05-19<br>2017-05-18                                                                                                    | 派号       密码       确定                                                                                                    | ] 🔒                                                                                                  |
| 各理規定<br>关于制药工程专业本科生毕业设计(论文<br>中国药科大学本科毕业实习和毕业论文(<br>中国药科大学学风建设实施细则<br>中国药科大学学术不端行为查处办法<br>学位论文作假行为处理办法<br>赴境外进行毕业实习和毕业论文的管理规 | 更多><br>2016-10-14<br>2013-12-16<br>2013-05-22<br>2013-05-22<br>2013-05-22<br>2013-03-06<br>2012-12-07                          | 通知公告     2020届本专科毕业实习工作调000     关于做好2020届本专科毕业生毕业实     关于做好2020届本专科毕业生毕业实     指导教师登录毕业论文管理系统操作指南     学生登录毕业论文管理系统操作指南20     关于从校外网络访问校内平台系统的通知     关于毕业论文管理系统操作指南20     关于与公布中国药科大学2016届本科优     2016届本科生论文质量抽检及优秀毕     学生论文(设计)校外指导教师信息汇总     关于做好2016届毕业生毕业实习和毕     2015届本科生论文质量抽检及优秀毕 | 更多><br>2020-02-24<br>2019-12-26<br>2018-11-27<br>2018-01-10<br>2018-01-10<br>2017-04-25<br>2017-03-16<br>2016-10-14<br>2016-05-24<br>2016-03-03<br>2015-11-10<br>2015-05-28 | 表格下載           毕业实习和毕业论文各           ·接受实习生同意函           ·承诺书           ·实习协议书(范本)           ·南京市内交通补贴申请           ·毕业论文抽检评审表           ·学生保险名单(空白表           ·优秀论文一览           ·大友情链接+           ·一网站销接 | 更多 ><br>2017-05-:<br>2016-12-(<br>2015-11-:<br>2015-11-:<br>2015-11-:<br>2015-11-:<br>2015-12-:<br>- |

注意: 校外单位人员不能使用第一种方法, 推荐使用第二种方法登录 毕设系统。